# Guía de administración de pruebas remotas para el crecimiento de MAP

7/31/20 V1.4

# Apéndice A: Configuración del dispositivo

# Hardware y navegadores compatibles:

Hardware compatible:

• Las evaluaciones de crecimiento de MAPA se pueden realizar en PC, Mac®, Chromebook™ y iPad

Navegadores compatibles:

- Chrome 65 o superior
- Firefox 64 o superior
- Safari 11 o superior
- Borde 79 o superior
- Notas importantes:
  - Los estudiantes deben usar un navegador de Internet estándar (Chrome, Firefox o Safari) en lugar del navegador seguro NWEA (o aplicaciones de prueba NWEA) para que puedan usar fácilmente un programa de chat para comunicarse con el instructor en el mismo dispositivo
    - Si los estudiantes utilizan el navegador seguro NWEA, los proctores deben establecer un proceso de comunicación alternativo, como una línea telefónica
    - NWEA levantará temporalmente el requisito del navegador de pruebas seguro para cualquier socio que lo tuviera a 31 de julio de 2020.
  - Los estudiantes de K-2 que usan iPads DEBEN usar la aplicación de prueba NWEA, ya que el audio no funciona correctamente en un navegador estándar (Chrome, Firefox o Safari)
  - Internet Explorer no es un explorador compatible. Usted tendrá que utilizar otro navegador en la lista anterior
  - Si no sabe qué navegador tiene, aquí hay una imagen útil de los navegadores más comunes.

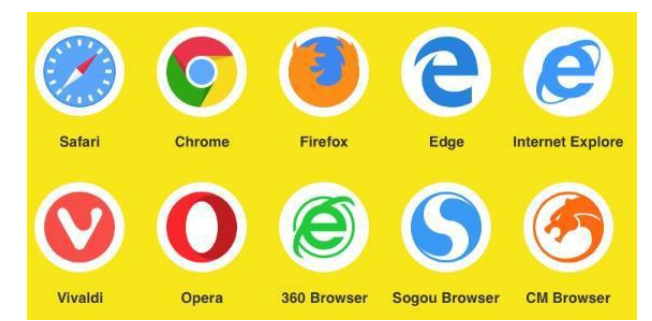

# Cómo probar su hardware / navegador:

- Compruebe la configuración del dispositivo: https://check.nwea.org/.
- Si se detectan errores, consulte las recomendaciones a continuación

# Soluciones comunes a los problemas de configuración de dispositivos

- Deshabilite los escáneres de virus y malware, ya que pueden interferir con las pruebas
- Desactive los ajustes del protector de pantalla
- Deshabilite las actualizaciones automáticas o programelas en momentos fuera de la prueba
- Amplíe el tiempo para el modo de suspensión de ahorro de energía a al menos 30 minutos
- Agregue las direcciones del sitio web de MAP Growth a la lista aprobada en su filtro de contenido (<u>Enlace a la</u> <u>sección a continuación</u>)
- Ajuste la resolución de pantalla correcta (Enlace a la sección a continuación)
- Desactivar el bloqueo emergente (Enlace a la sección a continuación)

#### NWEA.org

#### **Workstation Readiness Check**

This workstation does not meet minimum requirements for student testing. Contact your proctor or MAP Growth System Administrator for Help.

| System<br>Component          | Current | Required |  |
|------------------------------|---------|----------|--|
| Minimum Screen<br>Resolution | 960x720 | 1024x768 |  |

# Adición de direcciones de sitio web al filtro de contenido

Es posible que la tecnología de filtrado avanzada deba agregar los siguientes sitios web a la configuración de la lista de excepciones para cualquier configuración de Firewall, Servidor proxy o Firewall en la red doméstica:

- fonts.googleapis.com
- Gstatic.com
- https://cdn.mapnwea.org
- https://item.mapnwea.org
- https://practice.mapnwea.org
- https://studentresources.nwea.org
- https://sso.mapnwea.org
- https://teach.mapnwea.org
- https://test.mapnwea.org
- newrelic.com
- https://\*.speechstream.net
- https://speechstreamtoolbar-webservices.texthelp.com

# Establezca la resolución correcta de la pantalla del dispositivo

Confirme que los ajustes de pantalla están establecidos en 1024x768 o superior y que su Escala/Zoom está establecida en 100%

Si recibe el mensaje de error Resolución de pantalla mínima después de iniciar sesión en la sesión de prueba. Cierre su navegador y utilice las instrucciones a continuación para el dispositivo que está utilizando a continuación

# Chromebook

Métodos abreviados de teclado para establecer la resolución y la escala al 100%

- Pulse Ctrl + Shift + 0
- Press Ctrl + 0
- <u>Vídeo de orientación</u>

# Windows 10

- Haga clic con el botón derecho en el escritorio y seleccione Configuración de pantalla
- Deslice el "Cambiar el tamaño del texto, las aplicaciones..." a la derecha para hacer que el texto sea más grande. O deslízalo hacia la izquierda para hacerlos más pequeños. Establezca este 100%.
- Haga clic en "Configuración avanzada de pantalla" en la parte inferior de la ventana de configuración
- Haga clic en "Tamaño avanzado del texto y otros elementos" en la parte inferior de la ventana
- Cambie la resolución de la pantalla a 1024x768 o superior
- Vídeo de orientación

# Mac

- Haga clic en el menú Apple
- Haga clic en Preferencias del sistema
- Haga clic en Pantallas
- Haga clic en la opción Escalado

# iPad (usando Safari)

- Ir a la configuración
- Selecciona Safari
- Desactivar Solicitar sitio web de escritorio
- Nota: no se necesitan ajustes especiales al usar la aplicación NWEA para iPad

#### NWEA.org

Haga clic en la opción que proporciona una resolución de pantalla de 1024x768 o superior

# Desactivar el bloqueo emergente

- Los padres/cuidadores deben confirmar que los bloqueadores de ventanas emergentes están discapacitados antes de
- Las instrucciones sobre cómo desactivar los bloqueadores de ventanas emergentes en cada uno de los navegadores aprobados se enumeran a continuación

Si el cuidador/padre/estudiante NO ha inhabilitado las ventanas emergentes antes de la prueba, es posible que vean un mensaje que indica la necesidad de hacerlo

#### **Desactivar Pop-Ups en Chrome**

<u>Opción 1</u>: Navegue para chrome://settings/content/popups en la barra de direcciones y luego agregue [\*.] mapnwea.org a la lista Permitir mediante la función Agregar.

#### Oops! Where's my test window?

Either a pop-up blocker blocked it, the test window was moved or minimized, or the test window opened and was accidentally closed.

Here's what you can do to fix it.

Reason 1: A pop-up blocker is blocking the test window. Solution: Ask your teacher to help you turn off the pop-up blocker and reload your test window.

Reason 2: The test window was moved or minimized. Solution: Ask your teacher to help you find the test window or maximize the test window again.

Reason 3: The test window actually did open, but it was accidentally closed. Solution: Refresh or close the browser window and try re-launching your test.

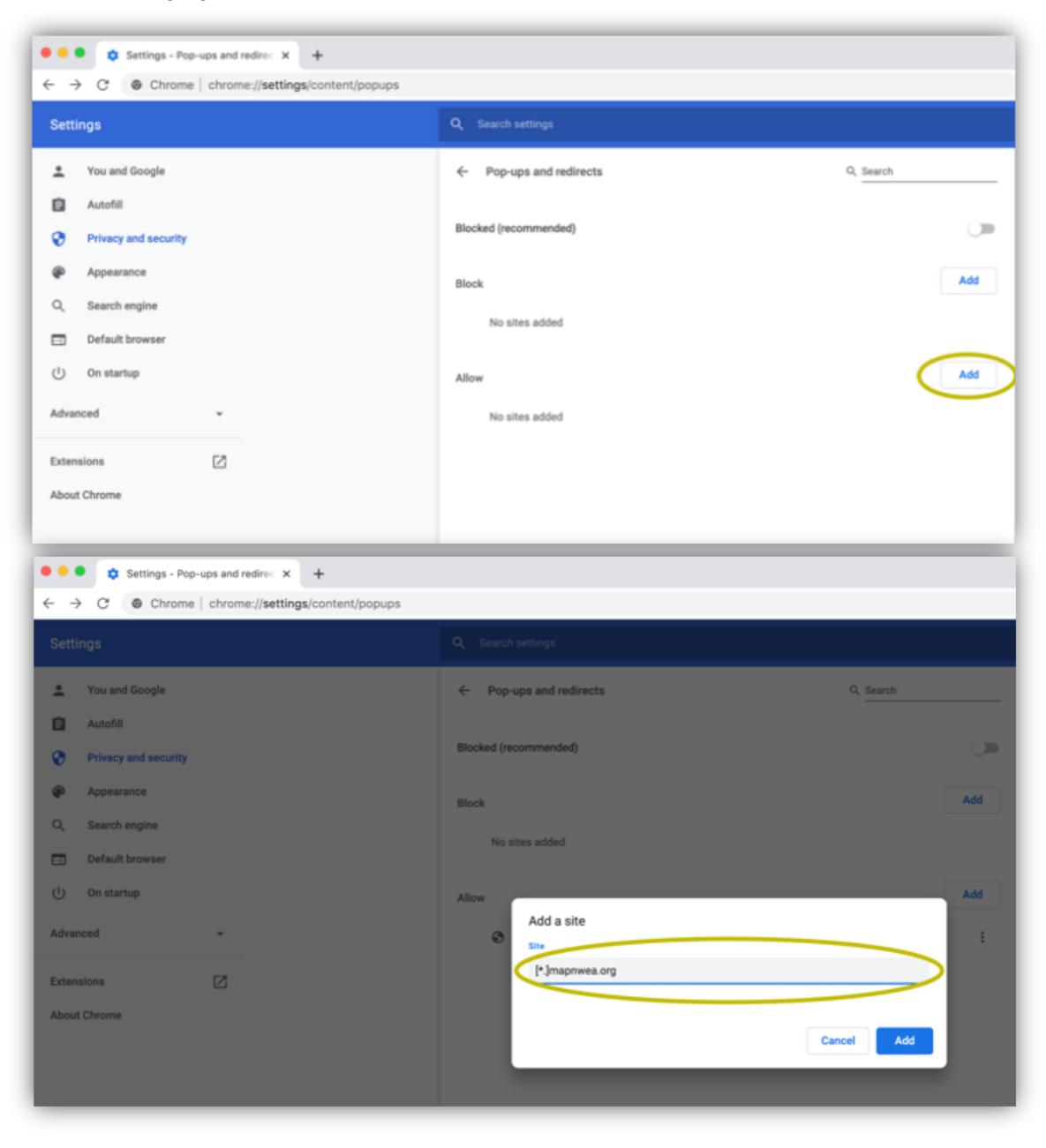

#### Opción 2:

- Haga clic en el icono Menú a la derecha de la barra de direcciones (es el icono con tres puntos verticales)
- Selecciona Configuración > Privacidad y seguridad > Configuración del sitio > Ventanas emergentes y redirecciones
- O bien cambie la opción Bloqueado o agregue [\*.] mapnwea.org a la lista Permitir

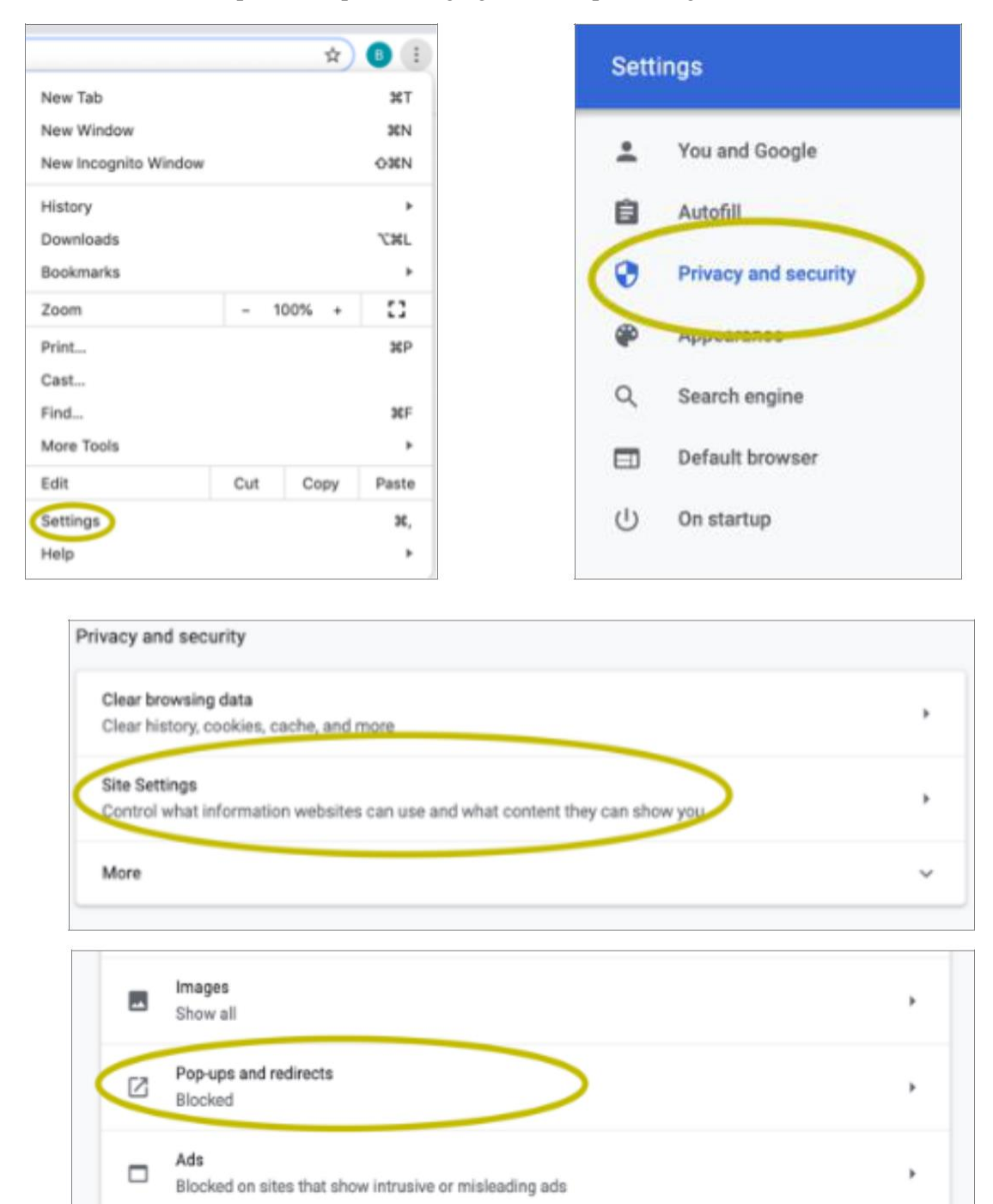

# Desactivar ventanas emergentes en Firefox (Windows)

Haga clic en el icono **Menú** a la derecha de la barra de direcciones (el icono con tres líneas paralelas) Seleccione **Options** y, a continuación, vaya a, **Privacy and Security.** Deseleccione **Block the pop-up windows** o haz clic en **Exceptions** y luego **Add.** Agregue el siguiente sitio: <u>https://test.mapnwea.org/</u>

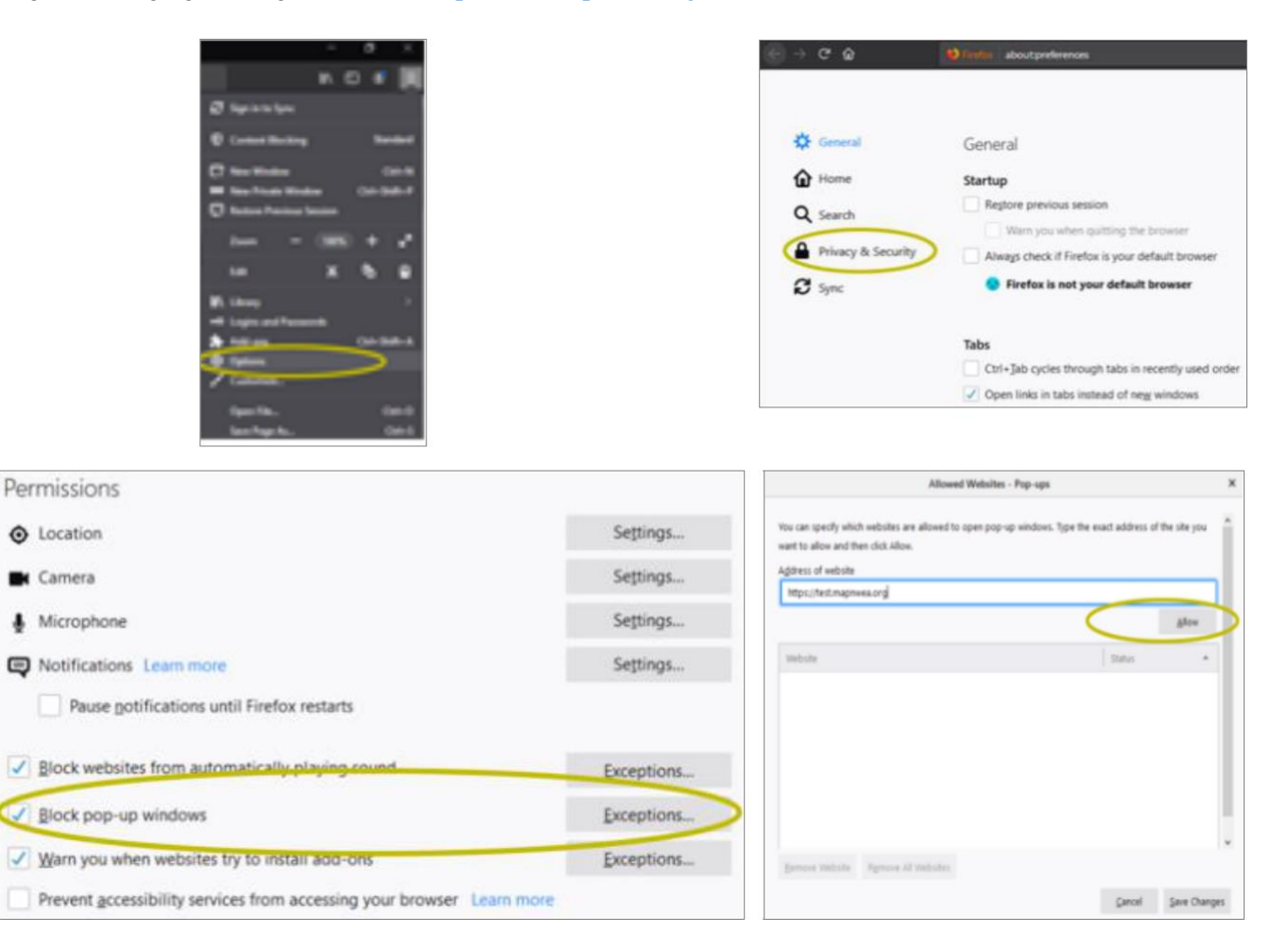

# Desactivar ventanas emergentes en Firefox (Mac OS X)

En el menú, selecciona **Firefox** > **Preferencias** > **Contenido**. Desactive la casilla Bloquear ventanas emergentes o agregue <u>http://test.mapnwea.org/</u> a la lista **Permitir** y guarde los cambios

| Firefox File            | Edit \ | C Parlamentes                   |                                                                                                    | 0                        |        | s El                                                                                                    |                     |
|-------------------------|--------|---------------------------------|----------------------------------------------------------------------------------------------------|--------------------------|--------|----------------------------------------------------------------------------------------------------|---------------------|
| About Firefox           |        |                                 | and the second second se | Q, Find in Professional  | 0 inni |                                                                                                    |                     |
| Preferences             | ж,     | ☆ General<br>ŵ Home<br>Q Search | Permissions<br>✓ Location<br>■ Camera<br>& Microphone                                                                                                    | Settings                 | Q seen | Allemant Welderlaw - Pape-upit<br>You care specify which welderlaw are advected to care specify any first weak welderes of the a<br>work is plane and the schedule Allema.<br>Address of analysis |                     |
| Services                |        |                                 |                                                                                                    | Settings<br>Settings     | C tere | March Martine                                                                                                    | ( Anna )            |
| Hide Firefox            | жн     | S Sync                          | Notifications Learn more                                                                                                    | Settings                 |        |                                                                                                    |                     |
| Hide Others<br>Show All | 187    |                                 | Block websites from automatically playing acund Block pop-up windows Warn you when websites try to install add-ons                                                                                                    | Exceptions<br>Exceptions |        | 5                                                                                                    |                     |
| Quit Firefox            | жQ     |                                 | Prevent accessibility services from accessing your browse                                                                                                    | r Learn more             |        | Survey States, Among & States,                                                                                                    | Densel Bank Charges |

# Desactivar pop-ups en Safari 11

En el **menú Safari**, seleccione **Preferencias** y, a continuación, en la pestaña **Seguridad.** Desactive la casilla bloquear ventanas **emergentes** 

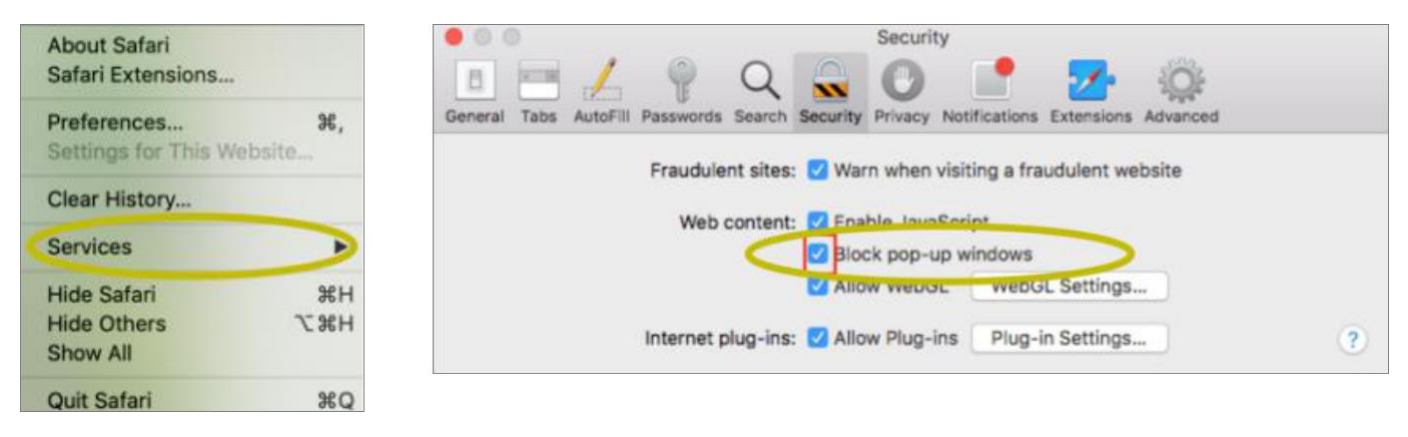

# Desactivar pop-ups en Safari 12

Haga clic con el botón derecho en la barra de direcciones y seleccione Configuración para este sitio web. Cambie la selección emergente de Windows a Permitir

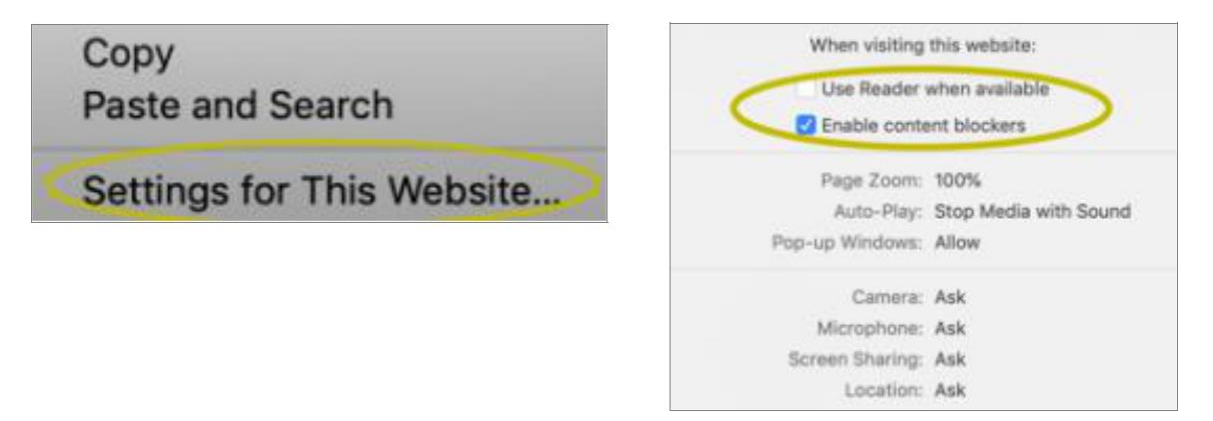

# Desactivar pop-ups en Safari 13

En el **menú Safari**, seleccione **Preferencias** y, a continuación, los Sitios **web.** Desactive la casilla bloquear ventanas **emergentes** 

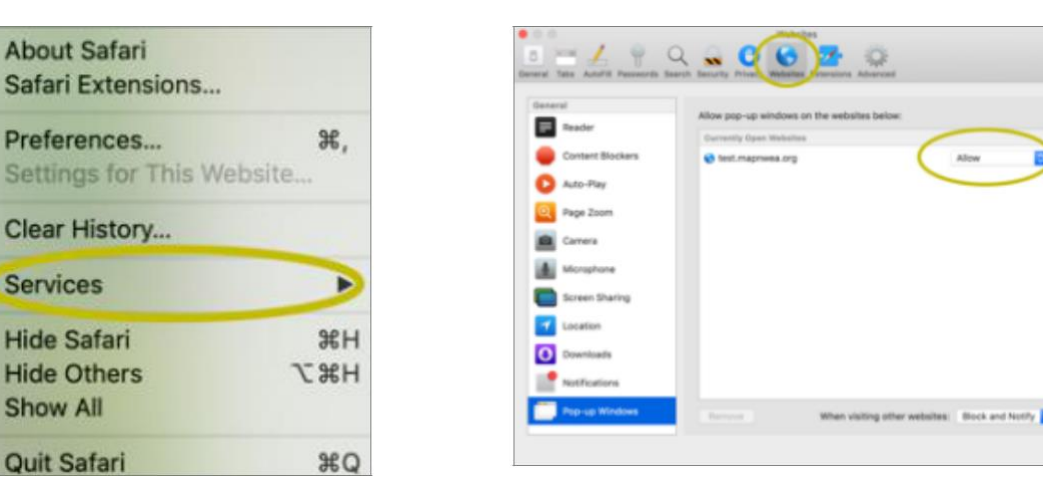

# Desactivar ventanas emergentes en el iPad

Ajustes > Safari > Bloquear ventanas emergentes. Si el control deslizante está verde, descpáelo deslizando hacia la izquierda

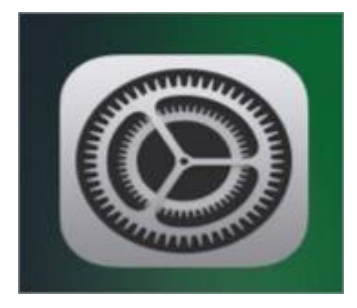

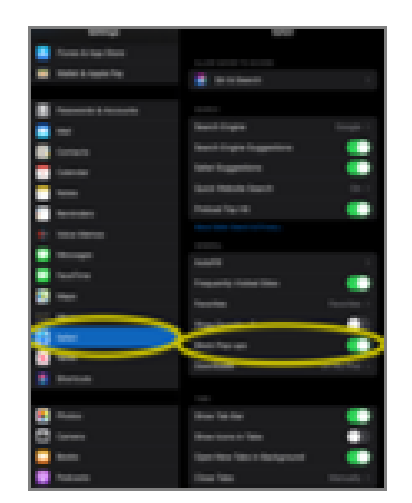